Guía de matrícula para Ingresantes 2020-I

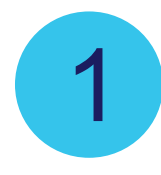

Ingresar al siguiente link: http://www.unprg.edu.pe/univ/portal/

→ C 1 (i) No es seguro | unprg.edu.pe/univ/portal/ ←

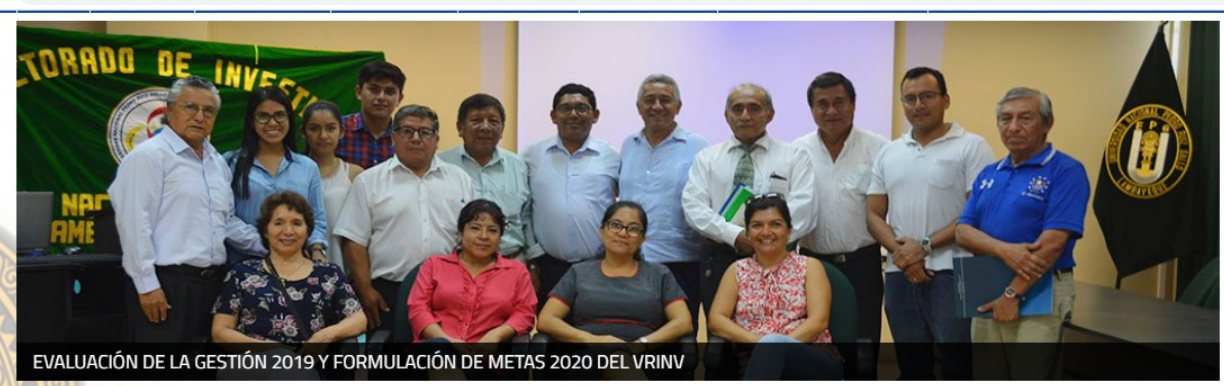

. . . . . .

#### Servicios

- Gestión Académica
- Aula Virtual
- Biblioteca
- Repositorio Institucional
- Grados v Titulos >
- Becas y Convenios
- Bienestar Universitario

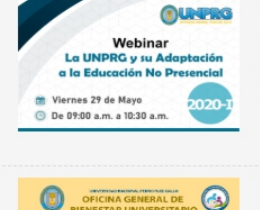

Noticias

Webinar: La UNPRG y su Adaptación a la Educación No Presencial participación... AQUÍVer Registra tu Publicidad...

 $\mathbb{R}$ 

Seguir Levendo

La Oficina General de Bienestar Universitario, hace de conocimiento a la comunidad

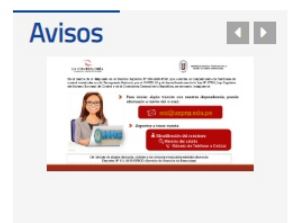

## Debes dar clic en Gestión Académica Servicios

#### Gestión Académica >

- (الم >
- Aula Virtual
- Biblioteca >
- Repositorio Institucional >
- Grados y Titulos >
- Becas y Convenios
- > Bienestar Universitario

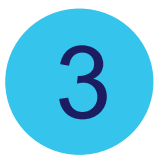

## Ahora da clic en Matrícula 2020-I

| - → C ∆ | ① No es       | s seguro   unp | rg.edu.pe/univ/port | al/gestionacad.ph | p                |                            |                          |                                                             | ☆  |
|---------|---------------|----------------|---------------------|-------------------|------------------|----------------------------|--------------------------|-------------------------------------------------------------|----|
|         |               | UNIVERSIDA     | D NACIONAL PEDRO RE | CC<br>RZ GALLO    |                  |                            | 🛎 Correo Institud        | anal & Directorio Telefonico & Biblioteca                   |    |
| 000000  | 00000         |                | <i>3333333</i>      | <i></i>           |                  |                            |                          |                                                             | 00 |
|         | INICIU        | AGERGA DE      | AUTORIDADES ~       | FAGULTADES ~      | DUCOMENIUS       | LICENCIAMIENIU             | DEFENSURIA UNIVERSITARIA | INVESTIGATION                                               |    |
|         | Gest<br>MATRÍ | ION AC         | adémica             | رس<br>:           | Banco<br>de la N | PAGOS<br>MATRIC<br>Ingresa | DE PROGRA<br>ULA<br>AGUI | MACIÓN DEL CICLO ACADEMICO<br>2020-1<br>DESCARCA RESOLUCIÓN |    |
|         | Accede        | e a los Sister | mas de Gestión      | Académica         |                  |                            |                          |                                                             |    |
|         |               | DC             | CENTE               |                   | AI               | UMNO                       |                          | GRESADO                                                     |    |

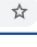

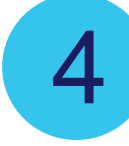

Queremos conocer más de tí; así que deberás llenar esta pequeña encuesta.

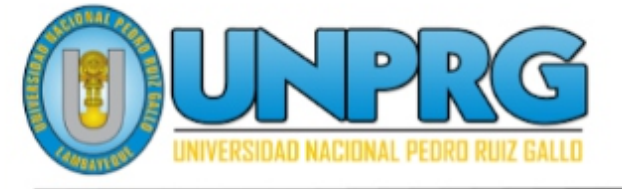

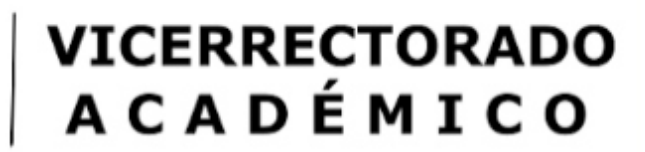

# **OFICINA GENERAL DE ASUNTOS ACADÉMICOS**

## Encuesta al Estudiante 2020-I

Estimado Estudiante, es obligatorio que respondas la presente encuesta antes de realizar tu matrícula.

\*Obligatorio

Dirección de correo electrónico \*

Tu dirección de correo electrónico

Código Universitario: \*

Tu respuesta

DNI: \*

Tu respuesta

Apellido Paterno: \*

Tu respuesta

| Apellido Materno: *                                                  |                                                                                            |
|----------------------------------------------------------------------|--------------------------------------------------------------------------------------------|
| Tu respuesta                                                         |                                                                                            |
| Nombres: *                                                           |                                                                                            |
| Tu respuesta                                                         |                                                                                            |
| ¿Cuenta con algún dispositivo teo<br>computadora) que permita el aco | cnológico (smartphones, tablets, <mark>l</mark> aptop o<br>ceso al servicio de internet? * |
| O Smartphones                                                        |                                                                                            |
| O Tablets                                                            |                                                                                            |
| O Laptop                                                             |                                                                                            |
| O Computadora                                                        |                                                                                            |
| O Otro:                                                              |                                                                                            |
| ¿Cuenta con el servicio de intern                                    | et? *                                                                                      |
| O si                                                                 | No olvides                                                                                 |
| O NO                                                                 | el enlace para el<br>sistema de matricu                                                    |
| Enviar                                                               |                                                                                            |
|                                                                      |                                                                                            |
|                                                                      |                                                                                            |
|                                                                      |                                                                                            |

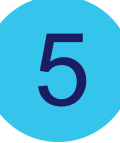

## Este es el Sistema Académico, tienes que loguearte para acceder.

aplicaciones.unprg.edu.pe:8181/ModuloAutenticacion/

|                                                                                                    |                                                                            | Lambayeque, Jueves 28 de Mayo del 20                                                    |
|----------------------------------------------------------------------------------------------------|----------------------------------------------------------------------------|-----------------------------------------------------------------------------------------|
| U UNP                                                                                                    | RG PEDRO RUIZ GALLO                                                        |                                                                                         |
|                                                                                                    |                                                                            |                                                                                         |
|                                                                                                    | Sistema de Autenti<br>Usuario<br>Clave<br>Ingresar                         | icación                                                                                 |
| Iniversidad Nacional Pedro Ruiz<br>w. Juan XXIII 391 - Lambayequ                                                                                                 | Gallo<br>2 - Perú                                                          | Teléfono: (51)(74)-28-3281 /soporte_gestac@unprg.edu.<br>UNPRG-2011 © Derechos Reservad |
| )eberás ingre<br>• <b>Usuario</b> : Col<br>anteponiend<br>• <b>Contraseña</b> :                                                                                  | esar:<br>ocas tu código unive<br>o el "020"<br>Digitas tu número d         | ersitario<br>e DNI                                                                      |
| Sist                                                                                                    | ema de Autenticación                                                       | 020 + Código Universita                                                                 |
| Clave                                                                                                    | 020205011E -<br>Ingresar                                                   |                                                                                         |
| Dar clic en <u>M</u>                                                                                                    | <u>atrícular</u>                                                           |                                                                                         |
|                                                                                                    |                                                                            | Lambayeque, Jueves 28 de Mayo del 2020                                                  |
| UNPI UNPI                                                                                                    | G UNIVERSIDAD NACIONAL<br>PEDRO RUIZ GALLO                                 |                                                                                         |
|                                                                                                    | Bienvenido Usuario : ORLANDO VALDERA<br>Semestre: 2020-I Escuela: Economía | SUCLUPE<br>Cerrar Sesion                                                                |
| Matricular<br>Avance Plan de Estudios<br>Consultar Matricula<br>Consultar Matricula<br>Consultar Horario<br>Consultar Notas<br>Actualizar Datos<br>Cambiar clave |                                                                            |                                                                                         |
| Universidad Nacional Pedro Ruiz G                                                                                                    | allo                                                                       | Teléfono: (51)(74)-283281 /soporte cestac@unora.edu.ne                                  |

Universidad Nacional Pedro Ruiz Gallo Av. Juan XXIII 391 - Lambayeque - Perú Teléfono: (51)(74)-283281 /soporte\_gestac@unprg.edu.pe UNPRG-2012 © Derechos Reservados

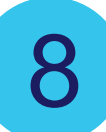

## El sistema muestra los pasos de la matrícula a seguir, Dar clic en **Iniciar Proceso**.

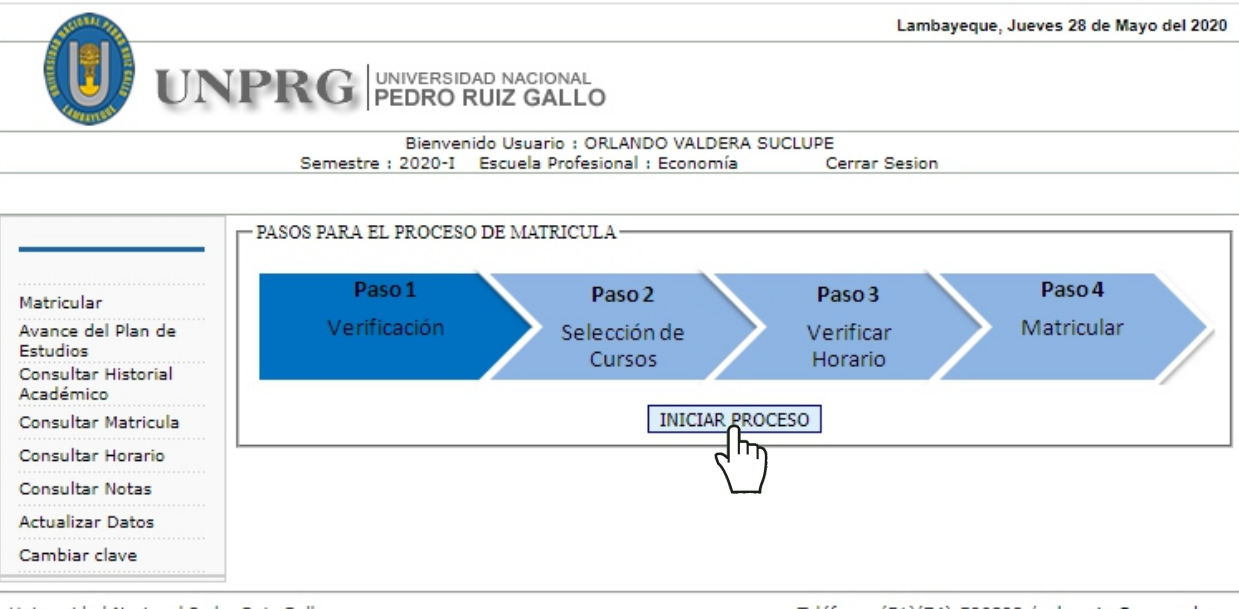

Universidad Nacional Pedro Ruiz Gallo Av. Juan XXIII 391 - Lambayeque - Perú Teléfono: (51)(74)-590393 /webmaster@unprg.edu.pe UNPRG-2012 © Derechos Reservados

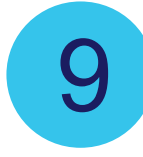

Ahora debes seleccionar los cursos que desees llevar. Recuerda que sólo debes seleccionar los que corresponden al ciclo en el que estás (I ciclo) y a su vez de un sólo grupo horario (A o B).

### -Grupos Horarios disponibles-

|    | Codigo         | Gru | po Curso                                     | Prac.    | Lab        | ).          | Sem         | ۱. | Ciclo      | Cred                | . Vac.                  |                   |   |     |   |
|----|----------------|-----|----------------------------------------------|----------|------------|-------------|-------------|----|------------|---------------------|-------------------------|-------------------|---|-----|---|
| ~  | AD118          | 10A | ADMINISTRACION GENERAL                       | 1(0 🗸    | 0          | *           | 0           | *  | I          | 3.0                 | **                      |                   |   |     |   |
| ~  | CO118          | 10A | CONTABILIDAD I                               | 1(0 🗸    | 0          | ~           | 0           | ~  | I          | 4.0                 | **                      |                   |   |     |   |
| ~  | EC110          | 10A | ECONOMIA GENERAL                             | 0 🗸      | 0          | ~           | 0           | ~  | I          | 4.0                 | **                      |                   |   |     |   |
| ~  | EC114          | 10A | HISTORIA ECONOMICA<br>GENERAL                | 0 🗸      | 0          | ~           | 0           | ~  | I          | 4.0                 | **                      |                   |   |     |   |
| ~  | EC115          | 10A | ANALISIS DEL EQUILIBRIO<br>ECONOMICO         | 1(0 🗸    | 0          | ~           | 0           | ~  | I          | з.о                 | **                      |                   |   |     |   |
|    | EC115          | 10B | ANALISIS DEL EQUILIBRIO<br>ECONOMICO         | 1(0 🗸    | 0          | ~           | 0           | ~  | I          | 3.0                 | **                      |                   |   |     |   |
| ~  | HU100          | 10A | SEMINARIO TALLER I                           | 1(0 🗸    | 0          | ~           | 0           | ~  | I          | 2.0                 | **                      |                   |   |     |   |
| ~  | MM100          | 10A | MATEMATICA GENERAL                           | 1(0 🗸    | 0          | *           | 0           | *  | I          | 3.0                 | **                      |                   |   |     |   |
|    | EE166          | 10A | ANALISIS CUANTITATIVO I                      | 1(0 🗸    | 0          | *           | 0           | ۷  | II         | 5.0                 | **                      |                   |   |     |   |
|    | HU223          | 10A | EPISTEMOLOGIA DE LA<br>CIENCIA ECONOMICA     | 0 🗸      | 0          | ~           | 0           | ¥  | III        | 4.0                 | **                      |                   |   |     |   |
|    | EC258          | 10A | ECONOMIA FINANCIERA I                        | 1(0 🗸    | 0          | ~           | 0           | ۷  | IV         | 4.0                 | **                      |                   |   |     |   |
|    | EC511          | 10A | DEONTOLOGIA                                  | 0 🗸      | 0          | ~           | 0           | ×  | IX         | 2.0                 | **                      |                   |   |     |   |
|    | EC511          | 10B | DEONTOLOGIA                                  | 0 🗸      | 0          | ~           | 0           | ۷  | IX         | 2.0                 | **                      |                   |   |     |   |
| ro | media<br>de Cu | Por | nderado Semestral: 11.0<br>5 seleccionados 7 | T        | ota<br>Sum | l Cr<br>a T | édi<br>otal | de | Per<br>Cré | mitic<br>dito:<br>[ | los:2<br>52<br>Siguient | 6<br>3<br>te Paso | ] |     |   |
|    |                |     |                                              | Plan Est | tuaio      | S           |             |    |            |                     | $\mathbf{r}$            | _/                | ~ |     |   |
|    |                |     |                                              |          |            |             |             |    |            |                     |                         |                   | ( | lic | 2 |

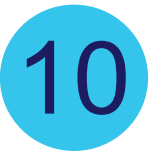

## Ya puedes verificar cómo va quedando tu horario de clases.

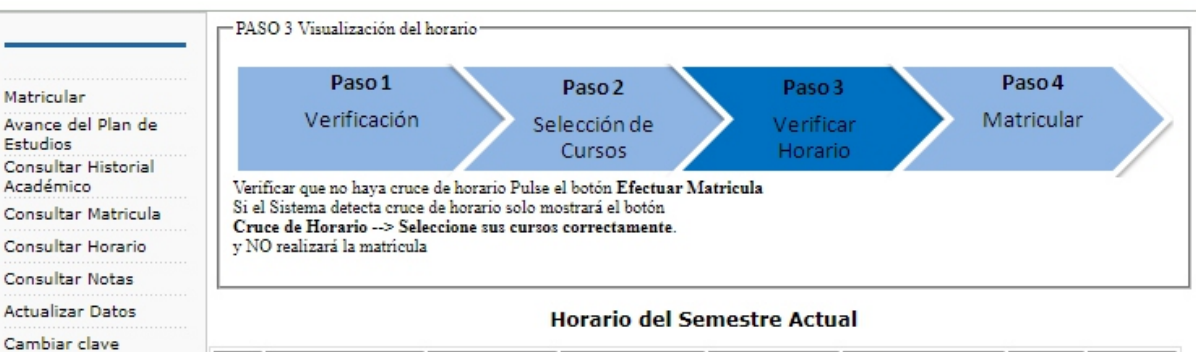

| DIA /<br>HORA | LUNES                             |     | MARTES                                                 |     | MIERCOLES                        |     | JUEVES                                                 |     | VIERNES                           |     | SABADO | DOMINGO |  |
|---------------|-----------------------------------|-----|--------------------------------------------------------|-----|----------------------------------|-----|--------------------------------------------------------|-----|-----------------------------------|-----|--------|---------|--|
| 07:30         | ADMINISTRACION<br>GENERAL-10A (T) | 419 | MATEMATICA<br>GENERAL-<br>10A (T)                      | 419 | SEMINARIO<br>TALLER I-10A<br>(T) | 419 | HISTORIA<br>ECONOMICA<br>GENERAL-<br>10A (T)           | 419 | CONTABILIDAD I-<br>10A (P)        | 419 |        |         |  |
| 08:20         | ADMINISTRACION<br>GENERAL-10A (T) | 419 | MATEMATICA<br>GENERAL-<br>10A (T)                      | 419 | SEMINARIO<br>TALLER I-10A<br>(P) | 419 | HISTORIA<br>ECONOMICA<br>GENERAL-<br>10A (T)           | 419 | CONTABILIDAD I-<br>10A (P)        | 419 |        |         |  |
| 09:10         | ECONOMIA<br>GENERAL-10A (T)       | 419 | HISTORIA<br>ECONOMICA<br>GENERAL-<br>10A (T)           | 419 | SEMINARIO<br>TALLER I-10A<br>(P) | 419 | MATEMATICA<br>GENERAL-<br>10A (P)                      | 419 | ECONOMIA<br>GENERAL-10A (T)       | 419 |        |         |  |
| 10:00         | ECONOMIA<br>GENERAL-10A (T)       | 419 | HISTORIA<br>ECONOMICA<br>GENERAL-<br>10A (T)           | 419 | CONTABILIDAD<br>I-10A (P)        | 419 | MATEMATICA<br>GENERAL-<br>10A (P)                      | 419 | ECONOMIA<br>GENERAL-10A (T)       | 419 |        |         |  |
| 10:50         | CONTABILIDAD I-<br>10A (T)        | 419 | ANALISIS<br>DEL<br>EQUILIBRIO<br>ECONOMICO-<br>10A (T) | 419 | CONTABILIDAD<br>I-10A (P)        | 419 | ANALISIS<br>DEL<br>EQUILIBRIO<br>ECONOMICO-<br>10A (P) | 419 | ADMINISTRACION<br>GENERAL-10A (P) | 419 |        |         |  |
| 11:40         | CONTABILIDAD I-<br>10A (T)        | 419 | ANALISIS<br>DEL<br>EQUILIBRIO<br>ECONOMICO-<br>10A (T) | 419 |                                  |     | ANALISIS<br>DEL<br>EQUILIBRIO<br>ECONOMICO-<br>10A (P) | 419 | ADMINISTRACION<br>GENERAL-10A (P) | 419 |        |         |  |
| 12:30         |                                   |     |                                                        |     |                                  |     |                                                        |     |                                   |     |        |         |  |

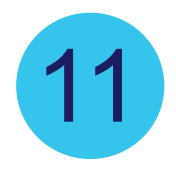

Finalmente darás clic en Efectuar Matrícula y listo!.

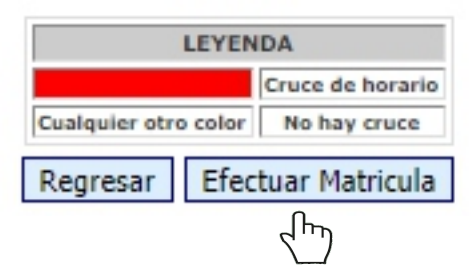

12

Ya estás matriculado, lo podemos verificar dando clic en **Consultar Matrícula**.

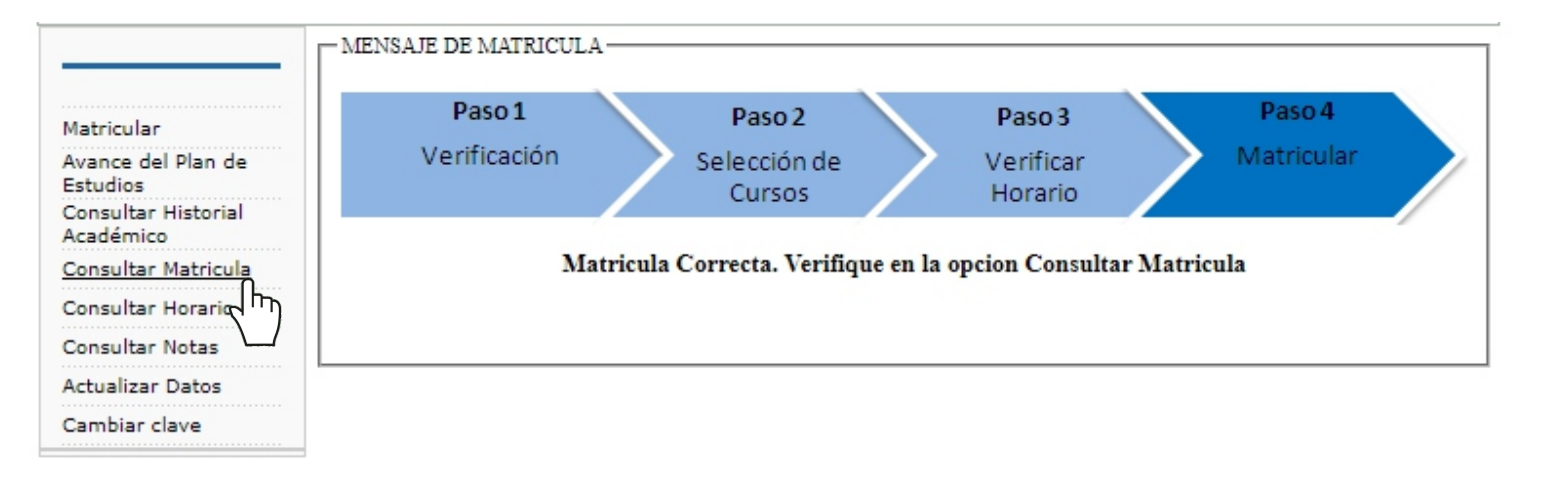

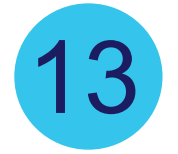

Eliges el semestre en el que te matriculaste (2020-I) y das clic en **Mostrar Cursos Matriculados** 

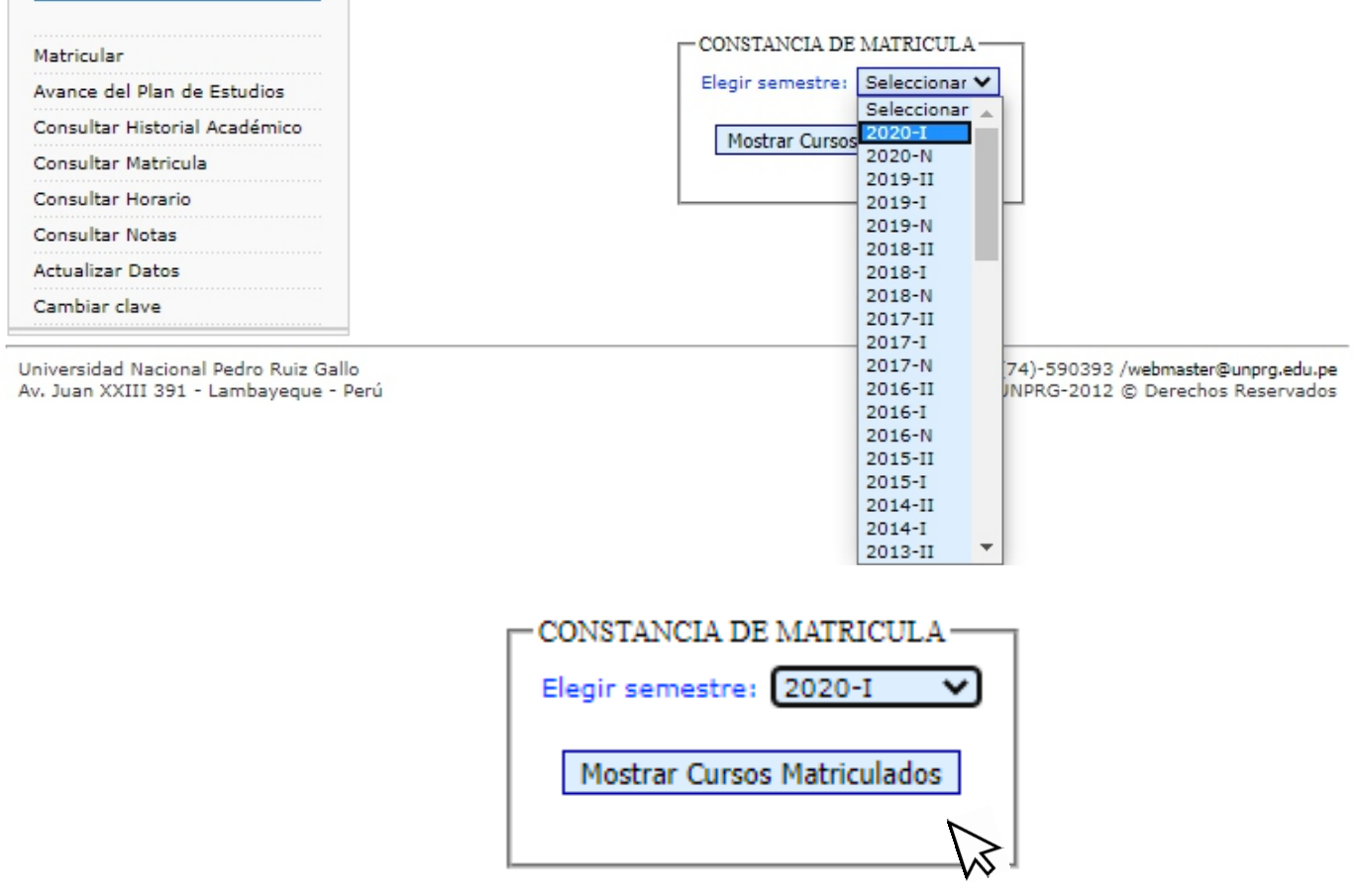

14

Como verás tienes una constancia de la matrícula realizada detallando los cursos elegidos.

Si deseas lo puedes descargar dando clic en Vista Previa Constancia.

### CONSTANCIA DE MATRICULA

Semestre Académico: 2020-I

### Cursos Matriculados

| Codigo                      | Grupo | Curso                                | Prac. | Lab. | Sem. | Ciclo | Cred. |  |  |
|-----------------------------|-------|--------------------------------------|-------|------|------|-------|-------|--|--|
| AD118                       | 10A   | ADMINISTRACION GENERAL               | 1     | 0    | 0    | I     | 3.0   |  |  |
| CO118                       | 10A   | CONTABILIDAD I                       | 1     | 0    | 0    | I     | 4.0   |  |  |
| EC110                       | 10A   | ECONOMIA GENERAL                     | 0     | 0    | 0    | I     | 4.0   |  |  |
| EC114                       | 10A   | HISTORIA ECONOMICA GENERAL           | 0     | 0    | 0    | I     | 4.0   |  |  |
| EC115                       | 10A   | ANALISIS DEL EQUILIBRIO<br>ECONOMICO | 1     | 0    | 0    | I     | 3.0   |  |  |
| HU100                       | 10A   | SEMINARIO TALLER I                   | 1     | 0    | 0    | I     | 2.0   |  |  |
| MM100                       | 10A   | MATEMATICA GENERAL                   | 1     | 0    | 0    | I     | 3.0   |  |  |
| Créditos Matriculados: 23.0 |       |                                      |       |      |      |       |       |  |  |

Vista Previa Constancia

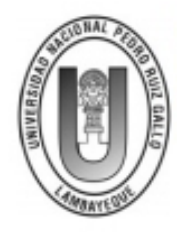

UNIVERSIDAD NACIONAL PEDRO RUIZ GALLO FACULTAD DE CIENCIAS ECONÓMICAS, ADMINISTRATIVAS Y CONTABLES ESCUELA PROFESIONAL DE ECONOMÍA SEMESTRE 2020-I

### CONSTANCIA DE MATRICULA

Código: 020205053J Alumno: VALDERA SUCLUPE ORLANDO

| N° | Código | Grupo | Curso                             | GP  | GL    | GS     | Ciclo   | Cred. |
|----|--------|-------|-----------------------------------|-----|-------|--------|---------|-------|
| 1  | AD118  | 10A   | ADMINISTRACION GENERAL            | 1   | 0     | 0      | I       | 3.0   |
| 2  | CO118  | 10A   | CONTABILIDAD I                    | 1   | 0     | 0      | 1       | 4.0   |
| 3  | EC110  | 10A   | ECONOMIA GENERAL                  | 0   | 0     | 0      | 1       | 4.0   |
| 4  | EC114  | 10A   | HISTORIA ECONOMICA GENERAL        | 0   | 0     | 0      | 1       | 4.0   |
| 5  | EC115  | 10A   | ANALISIS DEL EQUILIBRIO ECONOMICO | 1   | 0     | 0      | 1       | 3.0   |
| 6  | HU100  | 10A   | SEMINARIO TALLER I                | 1   | 0     | 0      | 1       | 2.0   |
| 7  | MM100  | 10A   | MATEMATICA GENERAL                | 1   | 0     | 0      | 1       | 3.0   |
|    |        |       |                                   | Crá | ditoe | Matric | uladoe: | 23.0  |

Créditos Matriculados: 23.0

Firma del Alumno

Firma y Sello del Jefe OAP

Cualquier consulta escríbenos a: soporteacademico@unprg.edu.pe

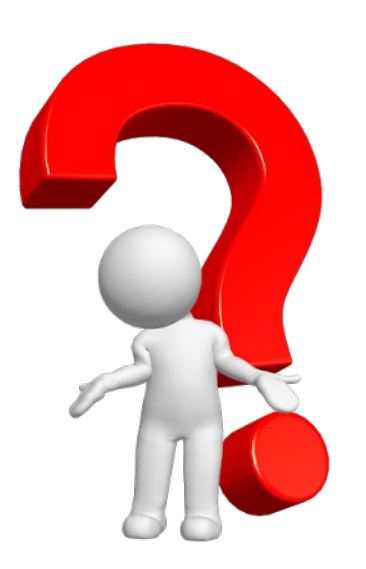

Oficina General de Asuntos Académicos **Universidad Nacional Pedro Ruiz Gallo**